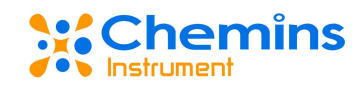

# EXO-D1 便携数据采集设备 用户手册

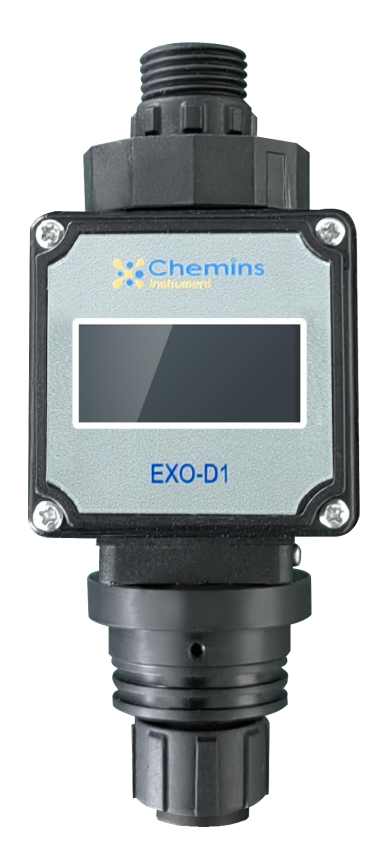

杭州凯米斯物联传感科技有限公司

电话: 400-666-0325

邮箱: service@chemins-tech.com 网址: www.chemins-tech.com

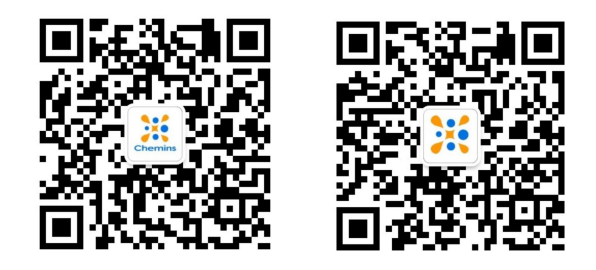

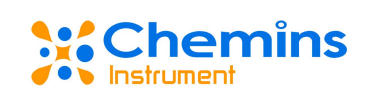

目录

| —, | 、工作原理                | 3 |
|----|----------------------|---|
| `  | 、技术参数和规格             | 3 |
|    | 1. 技术参数              | 3 |
|    | 2. 接线图               | 4 |
| 三, | 、数据通讯                | 4 |
|    | 1. 通讯协议              | 4 |
| 四、 | 、使用和维护               | 4 |
|    | 1. 使用方法              | 4 |
|    | 2. 服务器配置(仅 WiFi 版适用) | 5 |
|    | 3. 注意事项              | 8 |
|    | 4. 常见问题              | 8 |
| 五、 | 、质量和服务               | 8 |
|    | 1. 质量保证              | 8 |
|    | 2. 配件和备件             | 8 |
|    | 3. 售后服务承诺            | 8 |

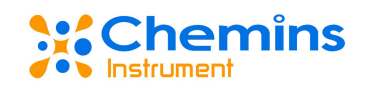

# 一、 工作原理

EXO-D1是一款低成本显示单只传感器数值的设备,与我司传感器进行485通讯,自动搜索 传感器类型和地址,实时显示数值和温度;体积小,即插即用,降低客户对传感器采集、解析、 显示成本;带有485输出,不影响外部设备与传感器的通讯;可单独作为采集器使用,也可与 传感器集成。

# 二、 技术参数和规格

# 1. 技术参数

| 显示        | 1.3 寸单色液晶显示屏          |
|-----------|-----------------------|
| 外形尺寸      | 204 mm×145 mm×42.5 mm |
| 出线方式      | 16-5P 航空插头            |
| 功耗        | 0.5 W                 |
| 重量        | 0.1 kg                |
| 电源        | 12V~24V DC            |
| 存储温度      | 0~60°C                |
| 防紫外线      | 禁止在强紫外线环境下工作          |
| 环境湿度      | 10~90%RH(无冷凝)         |
| 测量变量      | 根据传感器定义               |
| RS-485 输出 | Modbus RTU 通讯协议       |

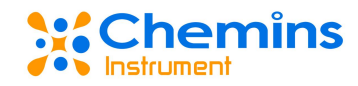

# 2. 接线图

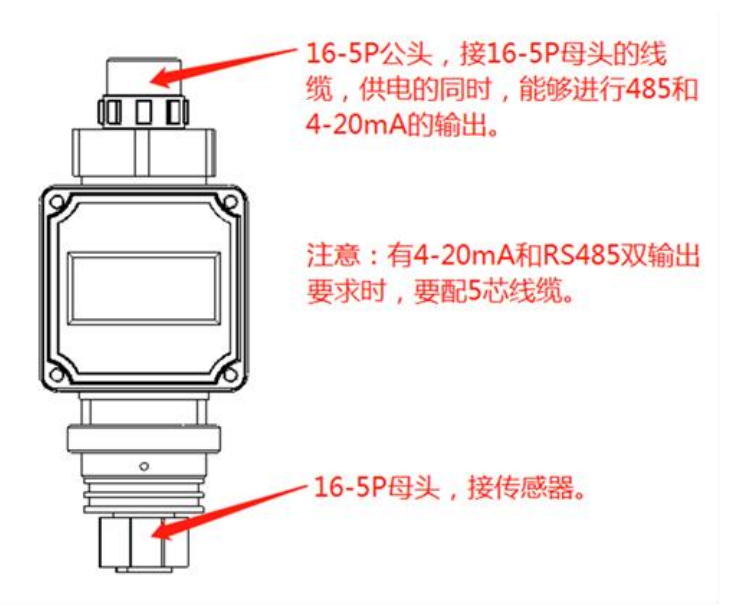

# 三、 数据通讯

#### 1. 通讯协议

MODBUS 通信默认的数据格式为: 9600、n、8、1 (波特率 9600bps,1 个起始位,8 个数据位,无校验,1 个停止位)。

#### 四、 使用和维护

# 1. 使用方法

下方插头连接传感器,上方插头连接采集设备或供电设备即可。

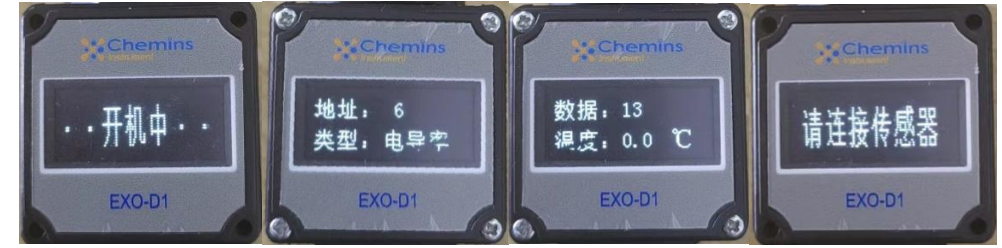

1、供电后显示"开机中",如界面1所示,停留约2s,此时读取地址和类型; 2、获取到地址和类型后,如界面2所示,显示约2s; 3、再显示出数值和温度,如图界面3所示;

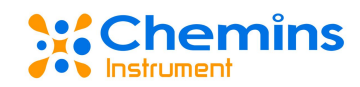

4、若通讯异常,如图界面4所示,显示"请连接传感器",此时读取地址;

5、在显示数值时,可通过 485 输出正常读取传感器数值,亦可进行地址更改、数值校准 等操作。

# 2. 服务器配置(仅 WiFi 版适用)

1、设备供电并连接传感器后进入数据页面;

2、通过 485 串口连接到 PC 的串口助手, <u>以 ASCII 方式</u>发送如下指令,并<u>以 ASCII 方式</u>接 收返回数据;

a、配置 wifi 和服务器信息

示例: <wifi:cheminsr1;cheminsr1;oe46200411.zicp.vip;53172>

| <                   | 帧头                 |
|---------------------|--------------------|
| wifi:               | 标识符                |
| cheminsr1           | WiFi 名称,不支持中文      |
| ;                   | 分隔符                |
| cheminsr1           | WiFi 密码            |
| oe46200411.zicp.vip | 服务器域名(此处也可用 IP 地址) |
| ;                   | 分隔符                |
| 53172               | 服务器端口号             |
| >                   | 帧尾                 |

#### b、配置设备号(默认 20000)

示例: <device:20001>

| <       | 帧头      |
|---------|---------|
| device: | 标识符     |
| 20001   | 要修改的设备号 |
| >       | 帧尾      |

c、返回数据详解

| ATEO                                         |                       |  |  |
|----------------------------------------------|-----------------------|--|--|
| AT+CWMODE=1                                  | 开始配置并进行初始化            |  |  |
| AT+RST                                       |                       |  |  |
| AT+CWIAD-" WiFiNama" " Daceword"             | 正在连接 WiFi, 若一直失败, 请检查 |  |  |
| AI'CWJAI – WII'INAME, TASSWOLU               | WiFi 名及密码是否正确         |  |  |
| AT+CIPMUX=0                                  | WiFi 连接成功             |  |  |
| AT+CIPSTART=" TCP", " 127.0.0.1", 5000       | 尝试连接服务器               |  |  |
| AT+SAVETRANSLINK=1, "127.0.0.1", 5000, "TCP" |                       |  |  |
| AT+CIPMODE=1                                 |                       |  |  |
| AT+CIPSEND                                   | 服务器连接成功,开始发送数据        |  |  |
| ОК                                           |                       |  |  |
|                                              |                       |  |  |

3、主动上传开关及间隔时间设置;

a、0x101E 主动上传的间隔时间,单位:秒,默认 5 秒。范围 1-65535 秒 示例: TX: 06 06 10 1E 00 05 2C B8 设置成 5 秒上传间隔

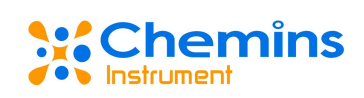

|             | RX:         | 06     | 06   | 10   | 1E   | 00            | 05   | 2C   | B8            |        |             |
|-------------|-------------|--------|------|------|------|---------------|------|------|---------------|--------|-------------|
|             | TX:         | 06     | 03   | 10   | 1E   | 00            | 01   | E1   | 7B            |        | 读取当前上传间隔    |
|             | RX:         | 06     | 03   | 02   | 00   | 05            | CD   | 87   |               |        |             |
| 解析:         | 06          |        |      | 传    | 感者   | 醫地            | 址    |      |               |        |             |
|             | 03          |        |      | 功    | 能研   | 马             |      |      |               |        |             |
|             | 02          |        |      | 字    | 节数   | 汝             |      |      |               |        |             |
|             | 00          | 05     |      | 数    | 据,   | 此             | 处え   | 表示   | 上作            | 专间隔    |             |
|             | CD 3        | 87     |      | CR   | C 杉  | を验            |      |      |               |        |             |
|             |             |        |      |      |      |               |      |      |               |        |             |
| b、0x10      | 01F         | 主动     | 力上   | 传自   | り开   | 关,            | 0 ;  | 是关   | <b>:</b> ,  : | 是开     | ,默认为0       |
| <b></b> 尔例: | ТΧ:         | 06     | 06   | 10   | 1F   | 00            | 01   | 7C   | BB            |        | 打开主动上传      |
|             | RX:         | 06     | 06   | 10   | 1F   | 00            | 01   | 7C   | BB            |        |             |
|             | TX:         | 06     | 03   | 10   | 1F   | 00            | 01   | BO   | BB            |        | 查询主动上传状态    |
|             | RX:         | 06     | 03   | 02   | 00   | 01            | 44   | CC   |               |        | 当前为主动上传     |
| 解析:         | 06          |        |      | 传    | 感者   | <sup>峇地</sup> | 址    |      |               |        |             |
|             | 03          |        |      | 功    | 能和   | 马<br>.,       |      |      |               |        |             |
|             | 02          |        |      | 字    | 节数   | <b>汉</b>      |      |      |               |        |             |
|             | 00          | 01     |      | 数    | 据,   | 此             | 处表   | 表示   | 上作            | 专状态    |             |
|             | 44 (        | CC     |      | CR   | C 权  | き验            |      |      |               |        |             |
|             | TX:         | 06     | 03   | 10   | 1E   | 00            | 02   | A1   | 7A            |        | 读取主动上传状态与数据 |
|             | RX:         | 06     | 03   | 04   | 00   | 05            | 00   | 01   | 5D            | 32     |             |
| 解析:         | 06          |        |      | 传    | 感者   | <sup>峇地</sup> | 址    |      |               |        |             |
|             | 03          |        |      | 功    | 能研   | 马             |      |      |               |        |             |
|             | 04          |        |      | 字    | 节数   | <b>汝</b>      |      |      |               |        |             |
|             | 00          | 05     |      | 数    | 据,   | 代             | 表_   | 上传   | 间际            | 刊<br>刊 |             |
|             | 00          | 01     |      | 数    | 据,   | 代             | 表_   | 上传   | 状え            | 2      |             |
|             | A1 '        | 7A     |      | CR   | C 杉  | を验            |      |      |               |        |             |
|             |             |        | 11   |      |      | _             |      |      |               |        |             |
| 4、服务        | <b>,</b> 器站 | ត<br>接 | 收数   | て据り  | 解材   | Γ;            |      |      |               |        |             |
| 读取数:        | 据:          |        |      |      |      |               |      |      |               |        |             |
| 发送不         | 例           |        |      |      |      |               |      |      |               |        |             |
| 示例:         | <20         | 000    | :DA' | ΓA>  |      |               |      |      |               |        |             |
| 解析:         | <           |        |      | 顿    | 头    |               |      |      |               |        |             |
|             | 200         | 00     |      | 设    | 备生   | <u>,</u>      | 默订   | 人 20 | )000          | )      |             |
|             | :           |        |      | 分    | 隔谷   | 夺             |      |      |               |        |             |
|             | DAT         | A      |      | 功    | 能研   | 马讨            | 卖取   | 数排   | 呂             |        |             |
|             | >           |        |      | 帧    | 尾    |               |      |      |               |        |             |
| 接收示         | 例           |        |      |      |      |               |      |      |               |        |             |
| 示例:         | <20         | 000    | :6,  | 1,1( | )00, | 252           | > (· | 也是   | 主             | 动发送    | 的数据格式)      |
| 解析:         | <           |        |      | 帧    | 头    |               |      |      |               |        |             |
|             | 200         | 00     |      | 设    | 备号   | <u>-</u> ,    | 默讠   | 人 20 | 0000          | )      |             |
|             | :           |        |      | 分    | 隔谷   | 夺             |      |      |               |        |             |
|             | 6           |        |      | 当    | 前作   | 专感            | 器    | 也址   |               |        |             |
|             | ,           |        |      | 分    | 隔谷   | 夺             |      |      |               |        |             |
|             | 1           |        |      | 传    | 感    | 器类            | 之型   | ,此   | (处)           | 为电导    | 率           |
|             |             |        |      |      |      |               |      |      |               |        |             |

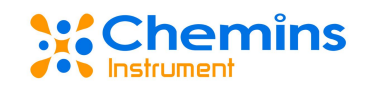

分隔符 , 1000 传感器数据 分隔符 , 25 传感器温度数据  $\geq$ 帧尾 读取参数: 发送示例 示例: <20000:PARAM> 解析: < 帧头 20000 设备号, 默认 20000 分隔符 : 功能码 读取参数 PARAM 帧尾  $\geq$ 接收示例 示例: <20000:6,1,20,16> 解析: < 帧头 20000 设备号,默认 20000 : 分隔符 6 当前传感器地址 分隔符 , 传感器类型,此处为电导率 1 分隔符 , 20 零点偏移量 分隔符 , 斜率 16 >帧尾 修改地址: 发送示例 示例: <20000:ID6> 解析: < 帧头 20000 设备号, 默认 20000 : 分隔符 功能码 修改地址,6即想要改的地址 ID6  $\geq$ 帧尾 接收示例 示例: <20000:6,1,0,0> 解析: < 帧头 20000 设备号, 默认 20000 : 分隔符 地址为修改后的地址 6 分隔符 , 传感器类型,此处为电导率 1 分隔符 , 0 空位 分隔符 ,

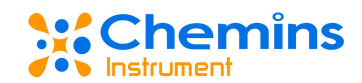

0 空位 > 帧尾

#### 3. 注意事项

- 避免进水和阳光暴晒。
- 请不要用手触摸裸露金属接线端子。

#### 4. 常见问题

|            |           | -         |
|------------|-----------|-----------|
| 错误         | 可能的原因     | 解决方法      |
| 无显示        | 未通电或刚上电   | 检查接线      |
| 目一步发达上的不亦  | 传感器数值比较稳定 | 更改传感器环境   |
| 业小级值下别小文   | 设备卡死      | 重新上电      |
| 目二"违法按任威盟" | 传感器线路接触不良 | 重新插拔或更换线缆 |
| 业小         | 传感器损坏     | 更换传感器     |

# 五、 质量和服务

#### 1. 质量保证

● 质检部门有规范的检验规程,具备先进完善的检测设备和手段,并严格按照规程检验, 对产品做 72 小时老化实验、稳定性实验,不让一支不合格产品出厂。

● 收货方对不合格率达到 2%的产品批次直接退回,所有产生的费用由供货方承担。考量标准参考供货方提供的产品说明。

• 保证货源数量和出货速度。

#### 2. 配件和备件

此产品包括:

- 数字变送控制器1台
- 说明书1份
- 合格证1张

#### 3. 售后服务承诺

本公司提供自销售日起一年内的本机售后服务,但不包括不当使用所造成的损坏,若需要 维修或调整,请寄回,但运费需自负,寄回时需确定包装良好以避免运送途中损坏,本公司将 免费维修仪器的损坏。